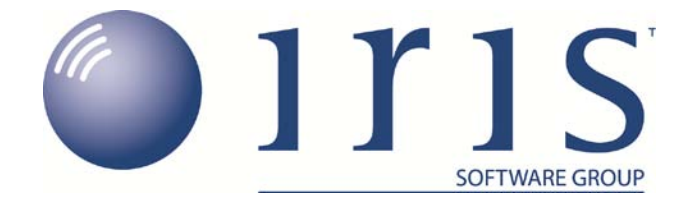

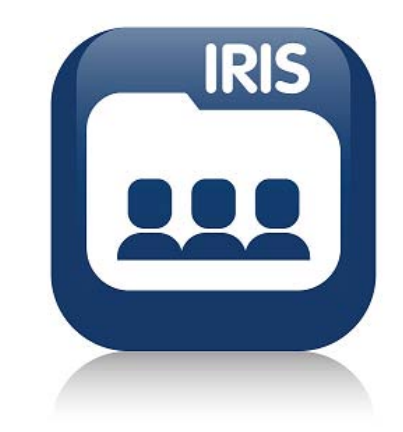

# IRIS Bureau Payroll Getting Started Guide

**Configuring Holidays** 

www.iris.co.uk/business

0844 815 5700

## Getting Started Tutorial – Configuring Holidays

The IRIS Bureau Payroll Getting Started Tutorials are designed to guide you through common payroll tasks, using step by step instructions.

Before using any of these tutorials we strongly recommend that you view the tutorial '**Getting to know your IRIS Bureau Payroll**', which shows you how to use any of the features that you may not be familiar with, such as the **Ribbon** and the **Selection Side Bar**.

Remember there is a **Help** button on most screens, which will always give you assistance specific to that task.

In these tutorials we assume that the Ribbon is fully expanded, (i.e. IRIS Bureau Payroll is maximised, taking up the whole of your screen) so you should be able to see the buttons and groups in full.

IRIS Bureau Payroll maximised

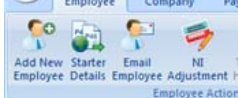

### Smaller IRIS Bureau Payroll screen

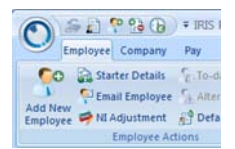

#### **Use the Demonstration Company**

You will be using the **Demonstration Company** for this tutorial.

To open the **Demonstration Company**, highlight **Demonstration Company** from the **Clients** screen in the **Bureau Dashboard** then click '**Open**'.

If the **Demonstration Company** is not displayed, log into admin (default username: system; default password: admin) from the log in prompt.

Select the 'Bureau' menu and click 'Display Demo Company'.

With **Display Demo Company** ticked, click 'File' and 'Use IRIS Bureau Payroll'.

Enter your log in details for IRIS Bureau Payroll then select the **Demonstration Company** from the **Clients** section in the Bureau Dashboard.

#### **IRIS** Bureau Dashboard

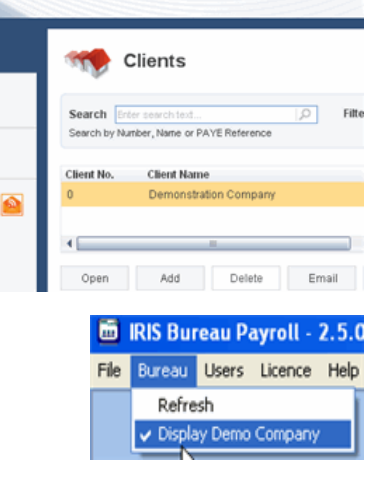

#### **Configuring Holidays**

This tutorial describes how to set up a default holiday allowance for your Client and how to allocate that allowance to employees.

First you are going to set up a default holiday allowance of 25 days a year per employee, with a carry over entitlement of 5 days.

Next, you will change an individual employee's holiday allowance.

NOTE: Carry Over Entitlement is the maximum amount of holiday employees are allowed to carry over into the new holiday year.

To set up a default holiday allowance for your client:

Click the 'Company' tab then 'Holiday Setup'

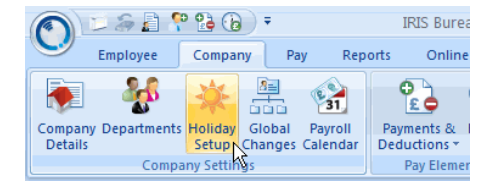

In the Default Holiday Allowance field and change the number of days to 25

The holiday type is already set to Days so you don't need to change it (other options are Hours, Weeks and Months)

NOTE: If you were setting up a standard pay rate for holidays you would enter it here.

| 6 | Holic         | day Set-Up                              | x |
|---|---------------|-----------------------------------------|---|
|   | <u>D</u> efau | It Allowance                            |   |
|   |               |                                         |   |
|   |               |                                         |   |
|   |               | Default Holiday Allowance is 25.00 Days |   |
|   |               |                                         |   |
|   |               | At a Hate of 0.00 Per Day               |   |
|   |               | Carry Over Entitlement 5.0              |   |
|   |               |                                         |   |
|   |               |                                         |   |
|   |               | Reset Holidays OK Cancel Help           |   |
|   |               |                                         |   |

| In the Carry Over Entitlement field and change the value to | G | 🖥 Holiday Set  |
|-------------------------------------------------------------|---|----------------|
| 5                                                           |   | Default Allowa |
| Click ' <b>OK</b> '                                         |   |                |

| 🖃 Holic       | lay Set-Up                   |          |         | 2            |
|---------------|------------------------------|----------|---------|--------------|
| <u>D</u> efau | It Allowance                 |          |         |              |
|               | Default Holiday Allowance is | 25.00    | Days -  |              |
|               | At a Rate of                 | 0.00     | Per Day |              |
|               | Carry Over Entitlement       | 5.0<br>R |         |              |
|               |                              |          |         |              |
|               | Reset Holidays               |          | Cancel  | <u>H</u> elp |

NOTE: Holiday information entered here will be added to each new employee you create. It will not apply to any existing employees - you need to update those individually.

#### To change an existing employee's holiday entitlement:

Double-click the name 'Dutton, Kaye' on the Selection Side Bar

| I Tax & M IP Pay Bennents     Pay Method     To-Castes     Address     Formation       Browner Eingelognent Information     Address     S0 Trokine Close     Job Title     Castrier       mame 2     MaxArbeiter     M34 SER     Mondel     Department Status     Normad       More Fernaler     Fortode     Tel No     0161 205 4152     Account Group     Q01                                                                                                    |      |            |                        |       |             |              |           |                     |                |
|----------------------------------------------------------------------------------------------------|------|------------|------------------------|-------|-------------|--------------|-----------|---------------------|----------------|
| Blowal Employment Information     Contact Information     Employment Information       Max     Address     9 Dirxivic Close<br>Manufactive     Job Title     Cashier       mmane 2     Max     Max Sen     Disportment Status     Normal       mmane 2     Max Active     Max Active     Employment Status     Normal       Max Active     Max Active     Max Active     Deportment Cashier     Cashier       Max Active     Tel No     0161 205 4152     Account Group     001                                                                                                    |      |            |                        | Notes | Absence     | d To-Oates   | Pay Metho | d Pay Elements      | In the second  |
| Me Addess 20 Prove Cote Andress 20 Prove Cote Andress Andress Andres |      | on         | - Employment Informati |       |             | -Contact Ini |           | loyee Information - | Addhorval Emp  |
| mane 2 Curries<br>Marketer M34.5FH Department Status Normal<br>Mod 25FH Department Graphing<br>Department Carlier<br>Account Graph 001                                                                                                    | _    | Cashier    | Job Title              | Close | 9 Dinorwic  | Address      | •         | Ma                  | Title          |
| Mini at<br>det     M34 3ER<br>Postcode     Deputment     Cashier       Tel No     0161 205 4152     Account Group     001                                                                                                    | ٦,   | Normal     | Employment Status      |       | Mancheste   |              |           |                     | Forename 2     |
| Voter Female Tel No 0161 205 4152 Account Group 001                                                                                                    |      | Castrier   | Department             |       | M34 3ER     | D. Jack      | 1         | -                   | Known as       |
|                                                                                                    |      | 001        | Account Group          | 1152  | 0161 205 4  | Tel No       | -         | Female              | Gender         |
| And Status and Mobile No. overse sources Date Stated I share work                                                                                                    |      | 001        | Data Stated            | 104   | 077700 1050 | Mohile No.   |           | renae               | Marilal Status |
| Singe                                                                                                    |      | 12/01/1909 | Date States            | 0.04  | 07736 135   | Engl         |           | single              | 0.00           |
| 5 23/05/1966 m Email                                                                                                    |      | 1          | Date Left              |       |             | Email        | =         | 23/05/1966          | DUB            |
| sport No Hours Worked Per Week                                                                                                    | 0.00 | eek .      | Hours Worked Per W     |       |             |              |           | -                   | Passport No    |

#### Click on the 'Absence' tab

| P | ersonal Tax & NI P   | ay Elements Pay Method | To-Dates Absence Notes |
|---|----------------------|------------------------|------------------------|
|   | Holiday              |                        | SSP Qualifing Days     |
|   | Entitlement          | 26.00                  | Monday                 |
|   | Days Left            | 26.00                  | Tuesday                |
|   |                      |                        | Wednesday              |
|   | Holiday Hate         | 0.0000                 | 🔽 Thursday             |
|   | Holiday Type         | Per Dav 💌              | 🔽 Friday               |
|   | 1 Diaru dau roproson | to Doug                | 📃 Saturday             |
|   | r biary day represen | 1.00 Days              | 📃 Sunday               |
|   | <u> </u>             |                        |                        |

In the Entitlement field and change the value to 25

Click 'Save' then 'Close'

| Pe | rsonal       | Tax & NI     | Pay E | lements | Pay M  | ethod | To-Dat | tes                | Absence  | Notes |  |
|----|--------------|--------------|-------|---------|--------|-------|--------|--------------------|----------|-------|--|
|    | -Holida      | ay ———       |       |         |        |       |        | SSP Qualifing Days |          |       |  |
|    | Entitle      | ment         | [     |         | 25.00  |       |        | V                  | Monday   |       |  |
|    | Days         | Left         | [     |         | 25.00  |       |        |                    |          |       |  |
|    | Holiday Bate |              |       | 0.0000  |        |       |        | Vednesday          |          |       |  |
|    | moliday mate |              | l     |         | 0.0000 |       |        |                    | Thursday | y .   |  |
|    | Holida       | у Туре       |       | Per Day | -      |       |        |                    | Friday   |       |  |
|    | 1 Diar       | y day repre: | sents |         | 1.00   | Days  |        |                    | Saturday | '     |  |
|    |              |              |       |         |        |       |        | Ľ                  | Sunday   |       |  |

#### **Further Information**

**NOTE:** When employees use some of their holiday entitlement, you can record the days/hours etc. taken in the **Diary**. The amount of holiday taken will be deducted from the employee's entitlement when the payroll is calculated for that pay period.

For more information about **Holidays**, including **Setup**, **Diary Entry** and paying holiday pay, see the IRIS Bureau Payroll Manual; click on the '**Help**' tab and then '**Manual**'.

More Getting Started Tutorials can be found on the Getting Started side tab within IRIS Bureau Payroll.

If you encounter any difficulties, please visit **www.iris.co.uk/contactsupport**.

#### Software & services available from IRIS

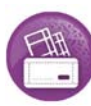

IRIS Payroll Business Intelligent, easy to use payroll software for smaller businesses

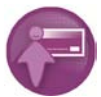

**IRIS Payroll Professional** Flexible payroll software for medium sized businesses

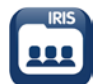

IRIS Bureau Payroll Intelligent management for multiple payrolls

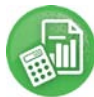

**IRIS P11D** The easy way to complete employee expenses and benefits returns

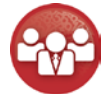

**IRIS HR Manager** The easy way to keep employee data up to date

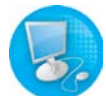

IRIS Accounts Office Smarter accounting for growing businesses

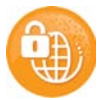

**IRIS Backup** The easiest, most secure way to back up and restore your business files

#### **Stationery order line**

() 0844 815 5700

HMRC online service helpdesk

() 0845 605 5999

(a) 0845 366 7828

(*it)* helpdesk@ir-efile.gov.uk

HMRC employer helpline

) 0845 7143 143

HMRC new employer helpline (for new business) () 0845 607 0143

Support ()) 0844 815 5661

(a) 0844 815 5665

@ support@iris.co.uk

IRIS SME Solutions PO Box 33, Wigan, WN5 0FS

IRIS, IRIS Software & Services and IRIS PAYE-Master are trademarks. IRIS SME Solutions is a trading name of IRIS Business Software Ltd which is part of the IRIS Group. © IRIS Business Software Ltd 2012. All rights reserved.

www.iris.co.uk/customer